## コンピュータ画面投影

2201,2301,2302,2401

3102

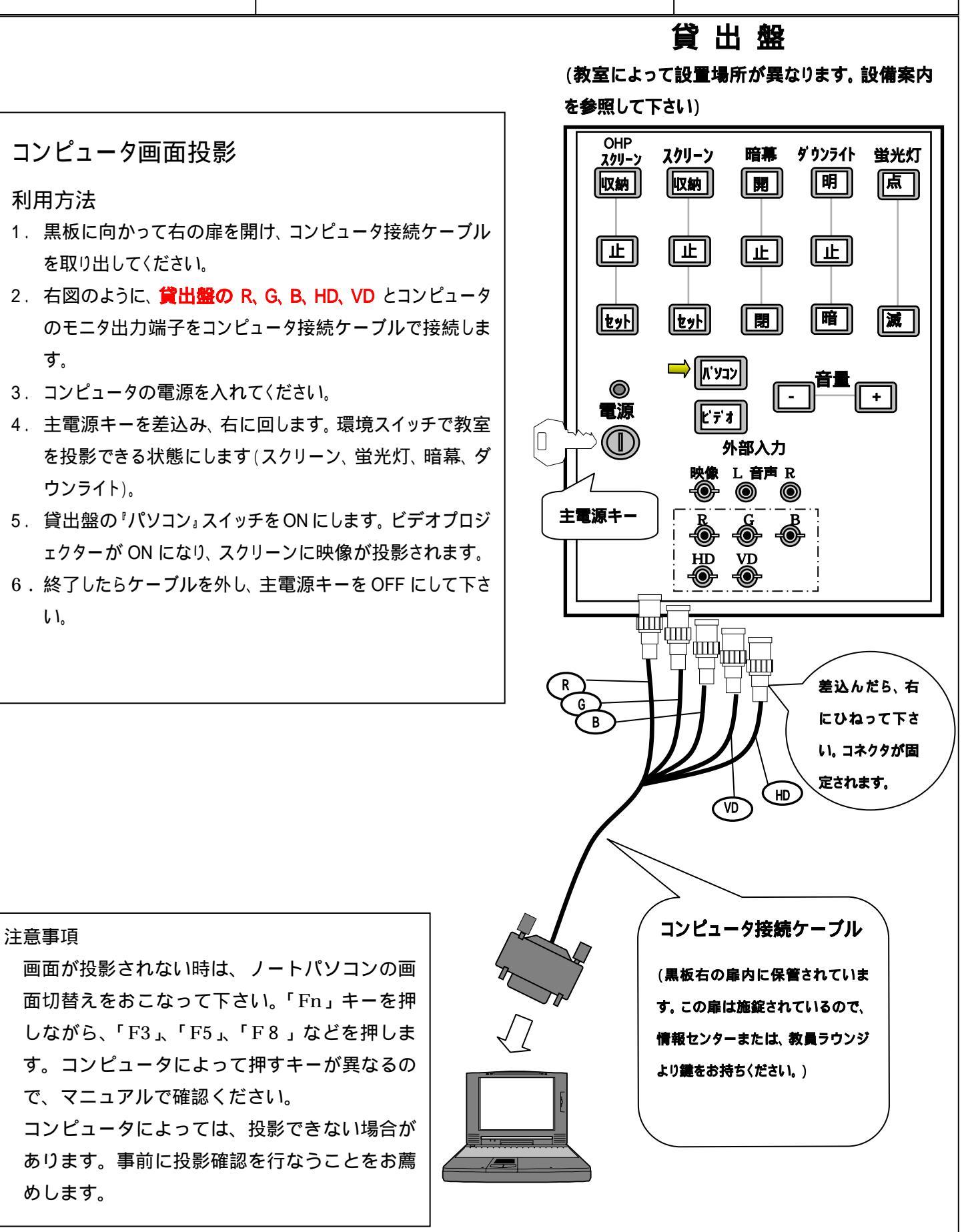